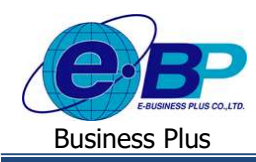

User Manual

# บทที่ 20 การเรียกรายงานตรวจสอบ

หลังจากกำนวณเงินเดือนแล้ว ผู้ใช้งานสามารถพิมพ์รายงานต่าง ๆ เพื่อตรวจสอบกวามถูกต้องของผลการกำนวณเงินเดือน โดยสามารถตรวจสอบจากรายงานได้ เช่น รายงานสรุปยอดเงินเดือนพนักงานตามแผนกสังกัด รายงานใบจ่ายเงินเดือน รายงานโอน เงินเดือนเข้าธนาการ

โดยโปรแกรมจะแบ่งรายงานออกเป็น 2 แบบ คือ

- รายงานประจำเดือน
- 2. รายงานประจำปี

#### 1. รายงานประจำเดือน

เป็นรายงานที่ใช้สำหรับตรวจสอบความถูกต้องของผลการคำนวณเงินเดือน และ เป็นรายงานที่นำส่งให้กับหน่วยงานภายนอก ในแต่ละเดือน

คลิกเมนู รายงาน จะปรากฏหน้าจอ ดังรูป

| e-Payroll State                                  | tra on Web | )<br>E                                            |   |                                                                   |          | 11 м.н. 2566 15:10:17                                                     |
|--------------------------------------------------|------------|---------------------------------------------------|---|-------------------------------------------------------------------|----------|---------------------------------------------------------------------------|
|                                                  |            | รายงาน                                            |   |                                                                   |          | <b>หน้าแรก</b> > รายงาน                                                   |
| ทดสอบ2                                           |            | รายงานประจำเดือน                                  |   | แสดงทั้ง                                                          | าหมด : 🕥 | <b>วัตถุประสงค์</b><br>ผู้ใช้งานสามารถพื่มพ่ราธงานต่าง ๆ เพื่อดรวจสอบความ |
| Liter                                            |            | 🖺 ใบจ่ายเงินเดือน                                 | > | 🖹 รายงานสรุปยอดเงินเดือน                                          | >        | ถูกต้องขอ <mark>งผ</mark> ลการคำนวณเงินเดือน                              |
| 🎯 ตั้งตาทั่วไป<br>🖉 งานเงินเดือน                 | >          | 🖹 รายงานโอนเงินเดือนเข้าธนาดาร                    | > | <ul> <li>ธายงานส่งสรรพากร (ฉบับที่ 3<br/>สว.11/1/2555)</li> </ul> | >        |                                                                           |
| <ul> <li>รายงาน</li> <li>เครียมข้อมูล</li> </ul> | >          | รายงานส่งประกันสังคม (ฉบับที่ 2<br>ลา.22/12/2546) | > |                                                                   |          |                                                                           |
|                                                  |            | รายงานประจำปี                                     |   |                                                                   |          |                                                                           |
|                                                  |            | รายงานส่งสรรพากร (ฉบับที่ 3<br>ดว.11/1/2555)      | > |                                                                   |          |                                                                           |
|                                                  |            |                                                   |   |                                                                   |          |                                                                           |

#### 1.1 การพิมพ์รายงานใบจ่ายเงินเดือน

ไปที่ หัวข้อ ใบจ่ายเงินเดือน จะแสดงรายงาน -> เลือก รายงานใบจ่ายเงินเดือนแสดงยอดสะสม 1 จะปรากฎหน้าจอ ดังภาพ

| e-Payroll Samera and | =                                       |                             |                       | 12 w.a. 25                                                 |
|----------------------|-----------------------------------------|-----------------------------|-----------------------|------------------------------------------------------------|
| 0                    | รายงาน                                  |                             |                       |                                                            |
| ทุยสอบ2              | รายงานประจำเดือน                        | ใบจ่ายเงินเดือนแสดงยอดสะสม1 | แสดงทั้งหมด : 〇〇<br>× | <b>วัตถุประสงค์</b><br>ยู่ไปงานสามารถพิมพรายงานต่าง ๆ เพื่ |
| . USK                | 🖺 ใบจ่ายเงินเดือน                       |                             | >                     |                                                            |
| 🛞 ตั้งตาทั่วไป 🔉     |                                         | พนักงาน                     |                       |                                                            |
|                      | • โบจายเงินเดือนแสดง                    | ทั้งหมด (11)                | × ~                   |                                                            |
| 🖉 งานเงินเดือน >     | <ul> <li>ใบจ่ายเงินเดือนแสดง</li> </ul> | วันที่ล่ายเงินเดือน         |                       |                                                            |
| 💾 รายงาน             | TO DO IN TELEVISION AND                 | 15/05/2566                  | ~                     |                                                            |
| 🛎 tefinitiaia >      | 🖺 รายงานโอนเงินเตีย                     | รูปแบบรายงาน                | >                     |                                                            |
|                      |                                         | เรียกดูรายงาน               | ~                     |                                                            |
|                      | รายงานสงประกันสั.<br>ลว.22/12/2546)     |                             |                       |                                                            |
|                      | รายงานประจำปี                           | Differ                      | ыны                   |                                                            |
|                      | รายงานสงสรรพากร<br>สว.11/1/2555)        | (ฉบันที่ 3 >                |                       |                                                            |

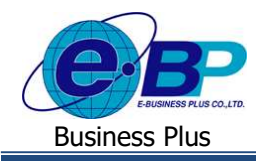

#### <u>คำอธิบาย</u>

•

- พนักงาน คือ ระบุชื่อพนักงานที่ต้องการเรียกรายงาน สามารถเลือกได้มากกว่า 1 คน
- ้วันที่จ่ายเงินเดือน คือ ระบุวันที่จ่ายเงินเดือนที่ต้องการเรียกรายงาน
- รูปแบบรายงาน คือ การระบุวิธีที่ต้องการเรียกดูรายงาน เช่น ดูผ่านหน้าจอกอมพิวเตอร์ ให้เลือก เป็น เรียกดูรายงาน หรือหากต้องการ Export เป็น Excel ให้เลือกเป็น ดาวน์โหลด Excel หรือต้องการเป็น PDF ให้เลือกเป็น ดาวน์โหลด PDF
- 🕨 กคปุ่ม 🛛 📖 เพื่อแสดงรายงาน จะปรากฎรายงาน ดังภาพ

| ใบจ่ายเงินเ           | ดือน         |      |       | บริษัท ด้วอย่างระบบ e-P | ayroll รุ่น Mic | ro จำกัด         |       |       |            |
|-----------------------|--------------|------|-------|-------------------------|-----------------|------------------|-------|-------|------------|
| วันที่จ่าย            | 15/05/2566   |      |       |                         | เลขที่บัญชี     | 1234567890       |       |       |            |
| รหัส                  | 001          |      |       |                         | ชื่อสกุล        | น.ส.อรรถพร มาคลี |       |       |            |
| ตำแหน่ง               | ผู้จัดการ    |      |       |                         | แผนก            | บริหาร           |       |       |            |
| รายรับงวดนี้          |              |      |       |                         |                 |                  |       |       |            |
| อัตรา                 |              |      |       | 50,000.00               | ເວັນເທັລນ       |                  | 0.00  | รับ   | 0.00       |
| ค่าส่วงเวลา 1         | เท่า         | 0.00 | 1131. | 0.00                    | ค่าส่วงเวลา 1.5 | มีทำ             | 0.00  | 1011. | 0.00       |
| ค่าส่วงเวลา 2         | เท่า         | 0.00 | 153.  | 0.00                    | ค่าส่วงเวลา 3 เ | ท่า              | 0.00  | 151.  | 0.00       |
| ต่าส่วงเวลาอื่า       | 17           |      |       | 0.00                    | เงินได้จากหน้า  | গ                |       |       | 0.00       |
| สวัสดีการอื่นๆ        |              |      |       | 0.00                    | เงินพิเศษ/เงินร | 10130            |       |       | 0.00       |
| เงินได้อื่นๆ          |              |      |       | 0.00                    | รวมเงินได้      |                  |       |       | 0.00       |
| รายจ่ายงวด            | đ :          |      |       |                         |                 |                  |       |       |            |
| หักขาดงาน             |              | 0.00 | ลรัง  | 0.00                    | ฬักมาสาย        |                  | 0.00  | ดขึ้ง | 0.00       |
| ห้กลาป่วย             |              | 0.00 | ครั้ง | 0.00                    | หักลากิจ        |                  | 0.00  | ครั้ง | 0.00       |
| ห้กลาอื่นๆ            |              | 0.00 | ตร์ง  | 0.00                    | หักสวัสดีการ    |                  |       |       | 0.00       |
| หักจ่ายอื่นๆ          |              |      |       | 0.00                    | พักภาษี         |                  |       |       | 0.00       |
| ห้กกองทุนสา           | รองเสี่ยงชีพ |      |       | 0.00                    | หักสมหมประกั    | นสังคม           |       |       | 0.00       |
| พักประกันแรก          | เข้า         |      |       | 0.00                    | พักเงินกู้      |                  |       |       | 0.00       |
| รวมหัก                |              |      |       | 0.00                    | สุทธิ           |                  |       |       | 0.00       |
| รายรับสะสม            | 5-           |      |       |                         |                 |                  |       |       |            |
|                       |              |      |       |                         | เงินเดือน       |                  | 61.00 | รัน   | 101,000.00 |
| ค่าล่วงเวลา 1         | เท่า         | 0.00 | 191.  | 0.00                    | ต่าส่วงเวลา 1.5 | 5 เท่า           | 40.00 | 101.  | 12,750.00  |
| ศาสวงเวลา 2           | เท่า         | 0.00 | 13.   | 0.00                    | ค่าส่วงเวลา 3 เ | ท่า              | 0.00  | 1131. | 0.00       |
| ค่าส่วงเวลาอื่า       | 4 <b>1</b>   |      |       | 0.00                    | เงินใต้จากหน้า  | ที               |       |       | 8,000.00   |
| สวัสดีการอื่นๆ        |              |      |       | 500.00                  | เงินพิเศษ/เงินร | รดเชย            |       |       | 0.00       |
| เงินได้อื่นๆ          |              |      |       | 0.00                    | รวมเงินใต้      |                  |       |       | 122,250.00 |
| รายจ่ายสะส            | 41           |      |       |                         |                 |                  |       |       |            |
| พัก <del>ขาดงาน</del> |              | 0.00 | ครั้ง | 0.00                    | หักมาสาย        |                  | 0.00  | ครั้ง | 0.00       |
| หักลาบีวย             |              | 0.00 | ครั้ง | 0.00                    | หักลากิจ        |                  | 0.00  | ครั้ง | 0.00       |
| หักลาอื่น ๆ           |              | 0.00 | ครั้ง | 0.00                    | หักสวัสดีการ    |                  |       |       | 0.00       |
| หักจ่ายอื่นๆ          |              |      |       | 0.00                    | หักภาษี         |                  |       |       | 5,436.00   |
| หักกองทุนสา           | รองเลี้ยงชีพ |      |       | 1,620.00                | หักสมทบประกั    | นสังคม           |       |       | 1,500.00   |
| พักประกันแรก          | เข้า         |      |       | 0.00                    | ฬักเงินกู้      |                  |       |       | 0.00       |
| oluce                 |              |      |       | 8,556.00                | สุทธิ           |                  |       |       | 113,694.00 |

เลือก รายงานใบจ่ายเงินเดือนแสดงขอดสะสม 2 ท่อน สำหรับกระดาษต่อเนื่อง จะปรากฎหน้าจอ ดังภาพ

| 0                 |                                                                                                    |          |
|-------------------|----------------------------------------------------------------------------------------------------|----------|
| O                 | รายงานประจำเดือน แสดงนั่งแมด 🌑 วัตถุประสงค์                                                                                       |          |
| neaduz<br>li=     | ใบจ่ายเงินเดือนแสดงยอดสะสม2 ท่อน สำหรับกระดาษต่อเนื่อง × แใช้งานสามารถพิมพ์ราชงามต้องๆ เพื่อตรระ<br>อุกต้องของผลการคำเภษเวียเดือน | 14006314 |
| 🕸 ตั้งต่าทั่วไป > | 📑 ใบรายเงินเดือน 🔊                                                                                                    |          |
| anui3uidau >      | เมรายเอนตอนแลง     เรายากระ ×                                                                                                    |          |
| 🗋 รายงาน          | 15/05/2566 V                                                                                                    |          |
| 🖪 mgangain >      | 🗈 รายงานโอนเงินเด็ม รูปแบบรายงาน                                                                                                  |          |
|                   | (รับกลูรายงาน                                                                                                    |          |
|                   | ອັງເມນາມສ່ວງຢອກຄົນສໍາ<br>ຄາ.22/12/2546)                                                                                           |          |
|                   | uniân enau                                                                                                    |          |
|                   | י איזנעו איזינאן איזי איזי איזי איזי איזי איזי איזי אי                                                                            |          |
|                   | ອັງເມລາມສະຫາກາກາດ (ອບັນທີ 3<br>ຄາ.11/1/2555)                                                                                      |          |

| EBP_2301002_UM   | Revised 3 : 12/05/23      | ฟังก์ชั่นรายงาน 20 - 2     |
|------------------|---------------------------|----------------------------|
| Date: 01/09/2023 | E-Business Plus Co., Ltd. | @ Copyright Version 4:2016 |

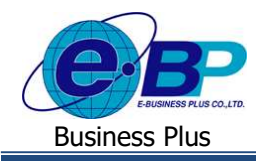

**User Manual** 

#### <u>คำอซิบาย</u>

•

- พนักงาน คือ ระบุชื่อพนักงานที่ต้องการเรียกรายงาน สามารถเลือกได้มากกว่า 1 คน
- วันที่จ่ายเงินเดือน คือ ระบุวันที่จ่ายเงินเดือนที่ต้องการเรียกรายงาน
- รูปแบบรายงาน คือ การระบุวิธีที่ต้องการเรียกดูรายงาน เช่น ดูผ่านหน้าจอกอมพิวเตอร์ ให้เลือก เป็น เรียกดูรายงาน หรือหากต้องการ Export เป็น Excel ให้เลือกเป็น ดาวน์โหลด Excel หรือต้องการเป็น PDF ให้เลือกเป็น ดาวน์โหลด PDF
- กดปุ่ม 🗖
- เพื่อแสดงรายงาน จะปรากฏรายงาน ดังภาพ

|                                   |                        | ใบจ่ายเงินเดือ      | u                             |                     |                            |
|-----------------------------------|------------------------|---------------------|-------------------------------|---------------------|----------------------------|
|                                   | บริษัท ด้วอย่า         | งระบบ e-Payrol      | l รุ่น Micro จำกัด            |                     |                            |
| 999                               | ชื่อ-สกุล น.ส.สมใจมีสุ | 2                   | แผนก บริหาร                   | เลขที่บัญชี         |                            |
| รายได้<br>Earnings                | ຈຳນວນ<br>Number        | สำนวนเงิน<br>Amount | รายการหัก<br>Deductions       | จำนวนเงิน<br>Amount | วันที่จ่าย<br>Payrall Data |
| อ้ดรา                             |                        | 500.00              | นักขาดงาน                     | 0.00                | Payroli Date               |
| เงินเดือน                         | 0.00                   | 0.00                | หักลาป่วย                     | 0.00                | 15/05/2566                 |
| ต่าล่วงเวลา 1 เท่า                | 0.00                   | 0.00                | <mark>หักมาสาย</mark>         | 0.00                | 13/03/2300                 |
| คำล่วงเวลา 1.5 <mark>เ</mark> ท่า | 0.00                   | 0.00                | หักลากิจ                      | 0.00                |                            |
| ล่าล่วงเวลา 2 เท่า                | 0.00                   | 0.00                | นักลาอื่นๆ                    | 0.00                |                            |
| คำล่วงเวลา 3 เท่า                 | 0.00                   | 0.00                | ห้กสวัสดิการ                  | 0.00                |                            |
| ต่าล่วงเวลาอื่นๆ                  |                        | 0.00                | หักจ่ายอื่นๆ                  | 0.00                |                            |
| สวัสดีการอื่นๆ                    |                        | 0.00                | หักประกันแรกเข้า              | 0.00                |                            |
| เงินได้จากหน้าที่                 |                        | 0.00                | หักเงินกู้                    | 0.00                | r                          |
| เงินพิเศษ/เงินชดเชย               |                        | 0.00                | หักกองทุนสารองเลี้ยงชีพ       | 0.00                | เงินรับสุทธิ               |
| เงินได้อื่นๆ                      |                        | 0.00                | หักสมทบประกันสังคม<br>หักภาษี | 0.00                | Net To Pay                 |
| รวมเลื                            | ม่นได้                 |                     | รวมรายการหัก                  |                     |                            |
| Total Ea                          | arnings                | 0.00                | Total Deduction               | 0.00                | 0.00                       |
| เงินได้สะสมต่อปี                  | ภาษีสะสมต่อปี          | เงินสะสมกองทุนต่อปี | เงินประกันสังคมต่อปี          | ค่าลดหย่อนอื่น ๆ    |                            |
| 18,625.00                         | 0.00                   | 0.00                | 725.00                        | 725.00              |                            |

#### 1.2 การพิมพ์รายงานสรุปยอดเงินเดือน

ไปที่ หัวข้อ รายงานสรุปยอดเงินเดือน จะแสดงรายงานดังภาพ

| e-Payroll su Micro on Web | =                                                 |                 |                                                                        |  |
|---------------------------|---------------------------------------------------|-----------------|------------------------------------------------------------------------|--|
| •                         | รายงาน                                            |                 |                                                                        |  |
| າດສອນ2                    | รายงานประจำเดือน                                  | แสดงทั้งหมด : 🔾 | 2                                                                      |  |
| User                      | 🖹 ใบจ่ายเงินเดือน                                 | >               | 🖹 รายงานสรุปยอดเงินเดือน 🗸 🗸                                           |  |
| 🎯 ดั้งค่าทั่วไป >         |                                                   |                 | <ul> <li>รายงานสรปยอดเงินเดือนพนักงานตามแผนก</li> </ul>                |  |
| 릗 งานเงินเดือน >          |                                                   |                 | สังกัด                                                                 |  |
| 🖹 รายงาน                  |                                                   |                 | <ul> <li>รายงานสรุปยอดเงินเดือนพนักงานตามแผนก<br/>สังกัด(1)</li> </ul> |  |
| 🖹 เตรียมข้อมูล >          | 🖹 รายงานโอนเงินเดือนเข้าธนาคาร                    | >               | รายงานส่งสรรพากร (ฉบับที่ 3 >                                          |  |
|                           |                                                   |                 | N3.11/1/2000                                                           |  |
|                           | รายงานส่งประกันสังคม (ฉบับที่ 2<br>๑ว.22/12/2546) | >               |                                                                        |  |
|                           |                                                   |                 |                                                                        |  |

| EBP_2301002_UM   | Revised 3 : 12/05/23      |
|------------------|---------------------------|
| Date: 01/09/2023 | E-Business Plus Co., Ltd. |

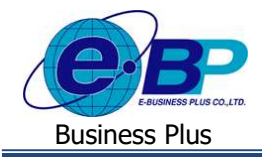

🕨 เลือก รายงานสรุปยอคเงินเคือนพนักงานตามแผนกสังกัด จะปรากฎหน้าจอ คังภาพ

| e-Payroll de Maro en ves |                                    |                                              |              |
|--------------------------|------------------------------------|----------------------------------------------|--------------|
|                          |                                    | รายงานสรุปยอดเงินเดือนพนักงานตามแผนกสังกัด × |              |
| $\boldsymbol{\Theta}$    |                                    | พบักงาน                                      |              |
| ทตสอบ2                   | รายงานประจำเดือน                   | (ทั้งหมด (11) × 🗸                            | วัตถุประสงค์ |
| Use+-                    | 🖹 ใบว่ายเงินเดือน                  | วันที่จ่ายเงินเดือน                          |              |
| 🍈 ส์อสารรัชไป >          |                                    | 31/01/2566 × 31/01/2566 ×                    |              |
| 🖉 งานเงินเดือน >         |                                    | พิมพ์รายละเอียด<br>9 พิมพ์ ไม่พิมพ์          |              |
| 🖪 รายงาม                 |                                    | ดงชื่อผู้อนุมัต                              |              |
| 🗎 ustantaya >            | B. an and an instant               | ตุณกานต่สีนี่ มากสุริวงษ์                    |              |
|                          |                                    | ลงชื่อผู้จัดทำ                               |              |
|                          |                                    | ศุณมพมาล สุวรรณหา                            |              |
|                          | ธายงานสงประกันสง<br>ลง.22/12/2546) | ลงชื่อผู้ตรวจสอบ                             |              |
|                          |                                    | ศุณตัง ลามา                                  |              |
|                          | รายงานประจำปี                      | รูปแบบรายงาน                                 |              |
| 🗊 ออกจากระบบ             | รายงานส่งสรรพากร<br>สว.11/1/2555)  | มาเล็ก                                       |              |

#### <u>คำอซิบาย</u>

- พนักงาน
   คือ ระบุชื่อพนักงานที่ต้องการเรียกรายงาน
- วันที่จ่ายเงินเดือน
   คือ ระบุวันที่จ่ายของงวดเงินเดือนที่ต้องการเรียกรายงาน
- พิมพ์รายละเอียด
   คือ การเลือกลักษณะการแสดงข้อมูลบนหน้ารายงาน
  - ติ๊กพิมพ์ โปรแกรมจะทำการแสดงรายละเอียดของพนักงานเป็นรายบุคคล
  - ติ๊กไม่พิมพ์ โปรแกรมจะทำการรวมข้อมูลของพนักงานโดยแสดงในรูปแบบตามแผนก
- ลงชื่อผู้อนุมัติ กือ การระบุเจ้าหน้าที่ที่เป็นผู้อนุมัติการทำเงินเดือน
- ลงชื่อผู้จัดทำ
- กือ การระบุเจ้าหน้าที่ที่เป็นผู้จัดทำเงินเดือน
- **ลงชื่อผู้ตรวจสอบ** คือ การระบุเจ้าหน้าที่ที่เป็นผู้ตรวจสอบการทำเงินเดือน
- กดปุ่ม ดกลง
- เพื่อแสดงรายงาน จะปรากฏรายงาน ดังภาพ

| <i>บริษัท</i><br>รายงา<br><sup>(คลาเป</sup> | สัวละ<br>ณสรุว<br>วงสงว | <i>ย่างระบ</i><br>ป <b>บอดเ</b><br>266 คก | <i>บ e-Payn</i><br>ในเดือนท<br>4 300028 | oll ร่น M<br>หนักงาน<br>+ | icro จำก่<br>เดามแผ | ัด<br>นกสังกัด |          |           |         |           |                            |          |             |        |          |         |                  |                         | 8       | นสาชี 1/1  | <i>บริษัท ดี</i><br>รายงาน<br>อันเวล 3 | ว้อย่างระบบ<br>สรุปบอดเงิ<br>๑ | <i>e-Payroll</i><br>นเคือนพนั<br>เรงเงณะ | <i>ุ่ม Micro</i><br>างานดา | <i>จำกัด</i><br>มนุษากร | งกัก   |            |          |        |           |                        |         |             |          |           |           |             |                           |       | wited 17 |
|---------------------------------------------|-------------------------|-------------------------------------------|-----------------------------------------|---------------------------|---------------------|----------------|----------|-----------|---------|-----------|----------------------------|----------|-------------|--------|----------|---------|------------------|-------------------------|---------|------------|----------------------------------------|--------------------------------|------------------------------------------|----------------------------|-------------------------|--------|------------|----------|--------|-----------|------------------------|---------|-------------|----------|-----------|-----------|-------------|---------------------------|-------|----------|
| es/a                                        | 42                      | anda em                                   |                                         |                           | 24                  | sheefan        | สาสวงกลา | (ACR/101  | aSulers | เสียการโอ | shatefu                    | สำนาจสอง | deutiel ros | vindan | shand    | shraves | de sinne.        | d'starthe               | rin hoj | el         | escen                                  | doarro                         |                                          |                            | e ja                    | i fesi | nosan w    | Name of  | aladam | เล้มการโล | เล้ากิจอื่น            | steams) | Anatiations | นักอื่อๆ | ร่องกล่   | สังกองพุษ | sto sienan. | dastada                   | indus |          |
| wiakowo -                                   |                         | 01                                        |                                         | สามัก                     | านใหญ               |                |          |           |         |           |                            |          |             |        |          |         |                  |                         |         |            | ก่อสาขา                                | 01                             | 10                                       | fairwraint                 | anj                     |        |            |          |        |           |                        |         |             |          |           |           |             |                           |       |          |
| 000                                         | -                       | 01                                        | uto<br>ne coli                          | 75                        | 31.00               | 51,000.00      | 1.0      | 3,081.50  | 0.53    | 0.00      | 5.00                       | 0.00     | 6.00        | 0.00   | 1,005.00 | 800     | 793.85           | 6.00                    | 0.80    | 52,145.00  | <b>64</b>                              | abes                           |                                          | 5                          | HL 19)                  | 65.00  | 16,875.00  | 8,000-30 | 900.00 | 0.53      | 9.00                   | 910     | 1.00        | 3.00     | ;7.805.00 | 1,653.00  | 6.725.00    | 306                       | 1.00  | -196725  |
| 1004155                                     | <u>_</u> #              | 0                                         | Sectors                                 |                           | 2.05                | 90,209,00      | 5.00     | \$.000.00 | 0.33    | 9.80      | 1.00                       | 0.09     | 0.30        | 0.30   | 2.05.00  | 600     | 790.00           | 9.00                    | 0.80    | \$2,1/8.00 |                                        | 5445                           |                                          |                            | n                       | 1100   |            | 1.0000   | 2000   | ites.     | 546                    | 8.00    | 2.00        | 3.8      | 2000      | Contra    | 1000        |                           |       | 100,402  |
| 108381                                      |                         | nineratory)                               |                                         |                           | 7.86                | 10,000.06      | 6.00     | 5,080.00  | 6.51    | 3.46      | 540                        | 0.00     | 0.00        | 0.30   | 3,105.00 | 600     | 253.04           | 6.55                    | 0.00    | 59,14540   | Station .                              | anoninag.                      | -                                        |                            | - 120                   | 11:00  | 1013176    | 1(3003)  | 900.00 | 0.55      | 0.00                   | 0.00    | 1.00        | 3.00     | 10,00,00  | 2551.00   | :20.0       |                           | 1.00  | 98,60    |
| รรมที่งพ                                    | in a                    |                                           | 1                                       | 84                        | 6                   | 58,609.08      | 6.08     | 1.045.68  | 0.03    | 3.46      | 1.00                       | 6.0      | 6-00        | 6.88   | 3,005.00 | 646     | 293.04           | 835                     | 0.00    | \$2,14540  |                                        |                                | 5                                        |                            |                         |        | Capital St |          |        |           |                        |         |             |          |           |           |             |                           |       | 7407     |
|                                             | -                       |                                           | innanan e<br>Secondaria                 | (122504117)<br>17         |                     | -,             |          |           |         |           | สุณตั้ง ตามา<br>ปูลาวจิตสว |          |             |        |          |         | <b>e</b> gaan na | ildü armetra<br>Haryadı | ə       | _          | -                                      | n                              | anana ya atau<br>Afanta                  | 871                        |                         |        |            |          | 17     |           | แต่ง ดาวก<br>ปุลาวเธอบ |         |             |          |           | 2         | ejaan mei   | តិធំ ន មេស៊ី អ<br>សេដូវីង | لاہ   | -,       |

รายงานสรุปขอคเงินเดือน กรณีเลือก พิมพ์รายละเอียค เป็น ไม่พิมพ์

รายงานสรุปขอคเงินเคือน กรณีเลือก พิมพ์รายละเอียค เป็น พิมพ์

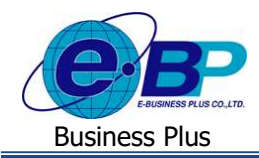

#### 1.3 การพิมพ์รายงานโอนเงินเดือนเข้าธนาการ

🕨 ไปที่ หัวข้อ รายงานโอนเงินเดือนเข้าธนาการ จะแสดงรายงานดังภาพ

| e-Payroll & Micro on Web                                | =                                                                            |   |                             |   |
|---------------------------------------------------------|------------------------------------------------------------------------------|---|-----------------------------|---|
| 0                                                       | รายงาน                                                                       |   |                             |   |
| พดสอบ2                                                  | รายงานประจำเดือน                                                             |   | แสดงทั้งหมด :               |   |
| User                                                    | 🖹 ใบจ่ายเงินเดือน                                                            | > | 🖹 รายงานสรุปยอดเงินเดือน    | > |
| <ul> <li>ตั้งค่าทั่วไป</li> <li>จำนเงินเดือน</li> </ul> | 🖹 รายงานโอนเงินเดือนเข้าธนาคาร                                               | ~ | รายงานส่งสรรพากร (ฉบับที่ 3 | > |
| 🖹 รายงาน                                                | <ul> <li>รายงานโอนเงินเข้าทุกธนาคารพร้อมชื่อย่อ<br/>ธนาคารและแผนก</li> </ul> |   | NJ.11/1/200)                |   |
| 🖹 เตรียมข้อมูล >                                        | รายงานส่งประกันสังคม (ฉบับที่ 2<br>ฉว.22/12/2546)                            | > |                             |   |
|                                                         | รายงานประจำปี                                                                |   |                             |   |
|                                                         | 🗈 รายงานส่งสรรพากร (ฉบับที่ 3<br>ลว.11/1/2555)                               | > |                             |   |
|                                                         |                                                                              |   |                             |   |

เลือก รายงาน โอนเงินเดือนเข้าทุกธนาคารพร้อมชื่อย่อธนาคารและแผนก จะปรากฎหน้าจอ ดังภาพ

| e-Payroll Stil Metro on whe | =                                      |                                                       | 12 ж.ө. 2566 10:29:30                                                              |
|-----------------------------|----------------------------------------|-------------------------------------------------------|------------------------------------------------------------------------------------|
| 0                           |                                        |                                                       | <b>หน้าแรก</b> > ราธงาน                                                            |
| 9                           | รายงานประจำเดือน.                      | แสดงนั้งหมด 💬                                         | วัตถุประสงค์                                                                       |
| User                        |                                        | รายงานโอนเงินเข้าทุกธนาคารพร้อมชื่อย่อธนาคารและแผนก × | ผู้ใช้งานสามารถพื้มพรายงานด่าง ๆ เพื่อครวจสอบคราม<br>ถูกต้องของผลการคำนวณเงินเลือน |
| 🕼 ตั้งตาทั่วไป >            | 🖹 ไม่จายเงินเดือน                      | พนักงาน                                               |                                                                                    |
| B anathratina N             | 🖹 รายงานโอนเงินเดือ                    | ห้งหมด (11) × ×                                       |                                                                                    |
| a diutoniwan                | <ul> <li>รายงานโลนเงินเข้าห</li> </ul> | วันที่จ่ายเงินเดือน                                   |                                                                                    |
| ארטערד 🗎                    | ธนาดารและแผนก                          | 31/01/2566 🗸 - 31/01/2566 🗸                           |                                                                                    |
| 🖺 cetuutaya >               | รากงานส่งประกันสัง                     | รูปแบบรายงาน                                          |                                                                                    |
|                             | ap.22/12/2546)                         | เรียกดูรายงาน 👻                                       |                                                                                    |
|                             | รายงานประจำปี                          | อกเล็ก ดกลง                                           |                                                                                    |
|                             | รายงานส่งสรรพากร์ (อ<br>ลว.11/1/2555)  | >                                                     |                                                                                    |

#### <u>คำอธิบาย</u>

- พนักงาน คือ ระบุชื่อพนักงานที่ต้องการเรียกรายงาน สามารถเลือกได้มากกว่า 1 คน
- วันที่จ่ายเงินเดือน คือ ระบุวันที่จ่ายเงินเดือนที่ต้องการเรียกรายงาน
- รูปแบบรายงาน
- คือ การระบุวิธีที่ต้องการเรียกดูรายงาน เช่น ดูผ่านหน้าจอคอมพิวเตอร์ ให้เลือก เป็น เรียกดูรายงาน หรือหากต้องการ Export เป็น Excel ให้เลือกเป็น ดาวน์โหลด Excel หรือต้องการเป็น PDF ให้เลือกเป็น ดาวน์โหลด PDF
- กดปุ่ม 🗖
- เพื่อแสดงรายงาน จะปรากฎรายงาน ดังภาพ

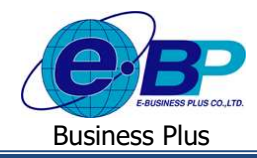

เลือก รายงานโอนเงินเดือนเข้าธนาคารพร้อมชื่อย่อธนาคารและแผนก จะปรากฎหน้าจอ ดังภาพ

| ว่าดับ แผน | ชื่อย่อธนาคาร | รหัสพนักงาน | ชื่อ-นามสกุล     | เลขที่บัญชี | รายได้สุท |
|------------|---------------|-------------|------------------|-------------|-----------|
| 1 01       | BBL           | 001         | น.ส.อรรถพร มากดี | 1234567890  | 52,145.   |
| รวมทั้ง    | we 1          | คน          |                  |             | 52,145.0  |
|            |               |             |                  |             |           |
|            |               |             |                  |             |           |
|            |               |             |                  |             |           |
|            |               |             |                  |             |           |
|            |               |             |                  |             |           |
|            |               |             |                  |             |           |
|            |               |             |                  |             |           |

## 1.4 รายงานส่งสรรพากร (ฉบับที่ 3 ลว.11/1/2565)

🕨 ใปที่ หัวข้อ รายงานส่งสรรพากร จะแสดงรายงานดังภาพ

| Company e-Payroll su Micro on W | =                                                 |                                             |
|---------------------------------|---------------------------------------------------|---------------------------------------------|
| •                               | รายงาน                                            |                                             |
| ทดสอบ2                          | รายงานประจำเดือน                                  | แสดงทั้งหมด : 🔘                             |
| User                            | 🖹 ใบจ่ายเงินเดือน                                 | > 🖺 รายงานสรุปยอดเงินเดือน >                |
| 🍥 ตั้งค่าทั่วไป >               |                                                   |                                             |
| 🔎 งานเงินเดือน >                | 🛅 รายงานไอนเงินเดือนเข่าธนาคาร                    | รายงานสงสรรพากร (ฉบับที่ 3<br>ลว.11/1/2555) |
| 🖹 รายงาน                        |                                                   | • ใบ ภ.ง.ด.1 (ตามแนวตั้ง)                   |
| 🖺 เดรียมข้อมูล >                | รายงานส่งประกันสังคม (ฉบับที่ 2<br>ลว.22/12/2546) | >                                           |

โล้อก ใบ ภ.ง.ค.1 (ตามแนวตั้ง) จะปรากฎหน้าจอ ดังภาพ

| e-Payroll of Mercaneter |                        |                                   |                |
|-------------------------|------------------------|-----------------------------------|----------------|
|                         |                        | ใบ ภ.ง.ด.1 (ตามแนวตั้ง) ×         |                |
| 9                       |                        | พนักงาน                           |                |
| ทดสอบ2                  | รายงานประจำเดือน       | น.ส.อรรถพร มากดี × ×              | 🕥 วัตถุประสงค์ |
| Loor                    | ເຊັ່ງ ໃນລາຍເວັ້ນເຄື່ອນ | รันที่จ่ายเงินเดือน               |                |
| 🛞 ตั้งต่างรั่วไป >      |                        | 15/05/2566 ~                      |                |
| 🖉 amahudan 🖒            | 📙 รายงานโอนเงินเดือ    | สาขาที่                           | ~              |
|                         |                        | 0000                              |                |
| 🖹 รายงาน                |                        | ชื่อ-สกุด ผู้จ่ายเงิน             |                |
| 🖹 เดริบบข้อมูล >        |                        | (                                 |                |
|                         | ີ່ ສາ.22/12/2546)      | ดำแหน่ง ผู้จ่ายเงิน               |                |
|                         | รายงามประกำรัไ         |                                   |                |
|                         | 3 194 181354 11        | ต่องการพิมพ์พนักงานที่ไม่มีภาษี ? |                |
|                         | รายงานส่งสรรพากร       | 🗿 พิมพ์ 🔿 ไม่พิมพ์                |                |
|                         | an.11/1/2555)          | วันที่ยื่นรายการ 👻                |                |
|                         |                        | ยกเล็ก คกลง                       |                |
| (สิ) ออกจากระบบ         |                        |                                   |                |

| EBP_2301002_UM   | Revised 3 : 12/05/23      | ฟังก์ชั่นรายงาน 20 - 6     |
|------------------|---------------------------|----------------------------|
| Date: 01/09/2023 | E-Business Plus Co., Ltd. | @ Copyright Version 4:2016 |

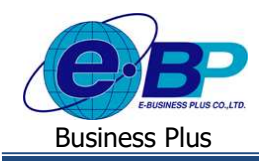

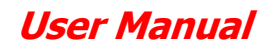

<u>คำอชิบาย</u>

- พนักงาน
- วันที่ง่ายเงินเดือน
- สาขาที่
- ชื่อ สกุลผู้จ่ายเงิน
- ตำแหน่งผู้จ่ายเงิน
- ต้องการพิมพ์พนักงานที่ไม่มีภาษี?

- คือ ระบุชื่อพนักงานที่ต้องการเรียกรายงาน
- คือ ระบุวันที่ง่ายเงินเดือนที่ต้องการเรียกรายงาน
- คือ การระบุเลขลำดับที่สาขาของบริษัทที่ใชสำหรับยื่นภ.ง.ค. 1
- คือ การระบุชื่อเจ้าหน้าที่ผู้มีอำนาจลงในในใบภ.ง.ค. 1
- คือ การระบุตำแหน่งผู้มีอำนาจลงในในใบภ.ง.ค. 1
- คือ การระบุว่าต้องการจะให้โปรแกรมแสดงรายการของพนักงาน พนักงานที่มีภาษี ณ หักที่จ่ายเป็น 0 บาทในเดือนภาษีนั้น ๆ หรือไม่
- ติ๊กพิมพ์ : ถ้าต้องการให้โปรแกรมแสดงรายการของพนักงานที่มีภาษีหัก ณ ที่จ่ายเป็น 0 บาท เดือนภาษีนั้น ๆ ในใบภ.ง.ค. 1 ด้วย
- ติ๊กไม่พิมพ์ : ถ้าไม่ต้องการให้โปรแกรมแสดงรายการของพนักงานที่มีภาษีหัก ณ ที่ง่ายเป็น 0 บาท ใน เดือนภาษีนั้น ๆ ในใบภ.ง.ค. 1 ด้วย
- วันที่ยื่นรายการ

กดปุ่ม

• รูปแบบรายงาน

ตกลง

คือ การระบุวันเดือนปีที่นำส่งใบภ.ง.ค. 1 ให้สรรพากร คือ การระบุวิธีที่ต้องการเรียกดูรายงาน เช่น ดูผ่านหน้าจอคอมพิวเตอร์ ให้เลือก เป็น เรียกดูรายงาน หรือหากต้องการ Export เป็น Excel ให้เลือกเป็น ดาวน์โหลด Excel หรือต้องการเป็น PDF ให้เลือกเป็น ดาวน์โหลด PDF

| รณสีบารสรรณที่มีไปได้เอง ซึ่งม<br>สามารถสรรณที่มีไปได้เอง ซึ่งม                                                                                                    | ภ.ง.ด.1                                                                                                    | เลขประจำสัญมี<br>วิมาณ ภา        | idamilarni(1965) paglabába<br>18.8. 1<br>militarrifentelikanstarri keledenem (**                                                                                            | nd a fing womm                                                       | Notes and an inclusion                                                                                                    | ا المت                                                                             | erril u                             |
|----------------------------------------------------------------------------------------------------|----------------------------------------------------------------------------------------------------|----------------------------------|----------------------------------------------------------------------------------------------------|----------------------------------------------------------------------|----------------------------------------------------------------------------------------------------|------------------------------------------------------------------------------------|-------------------------------------|
| nshriddinalisegoniar<br>segletdeatarfer, Dirititificitititititititititititititititit                                                                                                    |                                                                                                    | []<br>                           | ) (1) fullerarsen man fuller of some o<br>(1) fullerarsen man fuller of some<br>mellikassen some fuller                                                                     | sudifici<br>Senan 1                                                  | <ul> <li>(i) dellesame activity</li> <li>(i) dellesame activity</li> <li>(i) dellesame activity</li> <li>(i) dellesame activity</li> </ul> | ະໝັດຈຳການໃຫ້ເລັດທະນາອຸນການ<br>ຊີນເວັດໃຫ້ຜູ້ຜູ້ແມ່ນທີ່ຫ<br>ຊີນເວັດໃຫ້ຜູ້ຜູ້ແມ່ນທີ່ອ | ä                                   |
| Algebrack weights         and was         and         in and was         in and was           The functional control bars form         and was         and was         and was         in and was           Mark Strain Strain Str                                                                                                    | ta Districto Districtore<br>ne Districtore Districtore<br>as Districtore Districtore<br>as Districtore Districtore<br>as Districtore | 1 5-11<br>1 5-11                 | แสงรรรษที่ผู้เป็นกรร<br>ชื่อผู้มีกันให้ (ได้ระกูริรัตงแระเมิน น<br>115-1111-11-1<br>นารศักร พิพิมณิพล                                                                       | สีขากร (13 หลัก)" กระสุปประวัติ<br>กระ ราค รายกระ เชื่องห)           | 6.2%3<br>Bra<br>31/102565                                                                                                    | technicoste<br>technicoste<br>tex 66<br>30,000.00                                  | toole disected                      |
| Nandit ( ( ) ( ) ( ) ( ) ( ) ( ) ( ) ( ) ( )                                                                                                    |                                                                                                    |                                  | CONTROLEMALS                                                                                                    |                                                                      |                                                                                                    |                                                                                    |                                     |
| Ernschenzenderhemsfellung beregens<br>(Neuer werden): Seasan eine der G<br>debenzendere einsterendere der Gesensteren einstelle zweinstellen der Seasan beiter bestellt.                                                                                                    | 47700                                                                                                    |                                  |                                                                                                    |                                                                      |                                                                                                    |                                                                                    |                                     |
| a. Jobben: seameria (a)         Salam (b)         2           b. Jobben: seameria (a)         Jobben (b)         2         2           b. Jobben: seameria (a)         Jobben/ben yerstöffilt         2         2           equiferenzamerialitätist         Salam (b) yerstöffilt         2         2           equiferenzamerialitätist         Salam (b) yerstöffilt         2         2           equiferenzamerialitätist         Salam (b) yerstöffilt         2         2           enzolitätist         Salam (b) yerstöffilt         2         2                                                                                                    | สมพิดังชาว (2217 - 2217 -                                                                                                    |                                  |                                                                                                    |                                                                      |                                                                                                    |                                                                                    |                                     |
| Addima analoga and an angle and angle and angle angle and angle angle a |                                                                                                    |                                  |                                                                                                    |                                                                      |                                                                                                    |                                                                                    |                                     |
| <ul> <li>พ.พ. 2</li> <li>ภ.พ.พ. 2</li> <li>พ.พ. เองารสีมังสร้านและสินส์น พ.พ.ร.</li> </ul>                                                                                                    | 81,875 - 3,217 -                                                                                                    |                                  |                                                                                                    |                                                                      |                                                                                                    |                                                                                    |                                     |
| รามสำหนังหล่าง การการให้มีสีราส่งนี้ เป็นการการัฐปลามแรงปลายุกน่าง                                                                                                    | in<br>T                                                                                                    |                                  |                                                                                                    |                                                                      |                                                                                                    |                                                                                    |                                     |
| алба                                                                                                    | the flave (<br>Upperson<br>(ASI)                                                                                                    |                                  |                                                                                                    |                                                                      |                                                                                                    |                                                                                    |                                     |
| lahd                                                                                                    |                                                                                                    |                                  |                                                                                                    |                                                                      |                                                                                                    |                                                                                    |                                     |
| anna - analachd affansilaen cumile scanle<br>- anligenemen fan 1984 neisch de staarnaden anlike soaannafst<br>- 2 militigen Feldiopent Feldiopenten Gegenetense fan ei fan de sch                                                                                                    | 1.2                                                                                                    | ระ<br>(วิธีการเราสา<br>(พระพระพร | างกระดับได้แรงการ์ที่น่าสร<br>พิเศ็ตร์เรื่องที่ไปปฐานสาคารแปบได้แต่คระไทยร<br>• ปัณโทรรสาร์ ได้กระดับไป สาร                                                                 | oldstrach. Yanuar n on 1<br>2003<br>adfess cano i weithenseld cano d | undu (htt)<br>varthefaller man 5                                                                                                    | 20,000.00                                                                          | 100.00<br>įrina<br>marantadios ažis |
| ง แต่เด็ญของหมิดการเลงสว่าที่ที่คงมันไป ผู้เป็นหลังแรงเวิดในสามารถและกำให้<br>หมายให้สูญแห้งเป็นให้ที่สูงที่ปริการที่อนูลสราหากร 40/046 Gauss Tar 1189                                                                                                    |                                                                                                    |                                  | entrefestighterskeper (nader sonds<br>1. mågesamer for Witternick skriver soner<br>2. määteren Witternickalligeren entster e<br>3. määteraanderen 1. son 2. Witternickskiph | Rhaansenimmun<br>Rhaansenimmun<br>Rhaansenimmung (dach turnali un    |                                                                                                    | éranie maneralis<br>byład – "Jan "w                                                | in<br>general and 2005              |

เพื่อแสดงรายงาน จะปรากฎรายงาน ดังภาพ

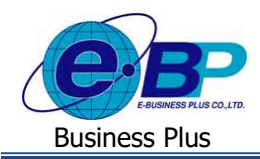

### 1.5 รายงานส่งประกันสังคม (ฉบับที่ 2 ถว.11/1/2565 )

ไปที่ หัวข้อ รายงานส่งประกันสังคม -> กดสัญลักษณ์ [>] จะแสดงรายงานดังภาพ

| e-Payroll șu Mic | 'O on Web |                                                                         |      |                                              |        |
|------------------|-----------|-------------------------------------------------------------------------|------|----------------------------------------------|--------|
| 0                |           | รายงาน                                                                  |      |                                              |        |
| ทดสอบ2           |           | รายงานประจำเดือน                                                        |      | แสดงทั้งห                                    | ມດ : 🔵 |
| User             |           | 🖹 ใบจ่ายเงินเดือน                                                       | >    | 🖹 รายงานสรุปยอดเงินเดือน                     | >      |
| 🛞 ตั้งค่าทั่วไป  | >         |                                                                         |      |                                              |        |
| 릗 งานเงินเดือน   | >         | 🖺 รายงานโอนเงินเดือนเข้าธนาคาร                                          | >    | รายงานส่งสรรพากร (ฉบับที่ 3<br>๑ว.11/1/2555) | >      |
| 📑 รายงาน         |           | รายงานส่งประกันสังคม (ฉบับที่ 2                                         | v    |                                              |        |
| 🖺 เตรียมข้อมูล   | >         | ຄວ.22/12/2546)                                                          |      |                                              |        |
|                  |           | <ul> <li>แบบรายการแสดงการส่งเงินสมทบ (สปส.1<br/>(ตามแนวตั้ง)</li> </ul> | -10) |                                              |        |
|                  |           |                                                                         |      |                                              |        |

🕨 เลือก แบบรายการแสดงการส่งเงินสมทบ (ตามแนวตั้ง) จะปรากฎหน้าจอ คังภาพ

| e-Payroll summers |                                                       |                                                                                                    |   |              |
|-------------------|-------------------------------------------------------|----------------------------------------------------------------------------------------------------|---|--------------|
| ~                 |                                                       | แบบรายการแสดงการส่งเงินสมทบ (สปส. <b>1-10)(</b> ตามแนวตั้ง) ×                                                                                                    |   |              |
| <u>9</u>          |                                                       | พนักงาน                                                                                                    |   |              |
| VIESON2           | รายงานประจำเดือน                                      | ทั้งหมด (11) × ×                                                                                                    | 0 | วัตถุประสงค์ |
| Los               | 🖹 ใบจายเงินเดือน                                      | วันที่จายเงินเดือน                                                                                                    | 5 |              |
| 🧿 ดังคาทั่วไป >   |                                                       | 31/05/2566 ~                                                                                                    |   |              |
| 🖉 งานเงินเดือน >  | 🎽 รายงานโอนเงินเดือ                                   | นื่อสาขา                                                                                                    | 5 |              |
|                   |                                                       | สานักงานใหญ่                                                                                                    |   |              |
| ארגשרד 🖸          | . รายงานส่งประกันสัง                                  | ลำดับที่สาขา                                                                                                    |   |              |
| 🛃 ruganapain >    | at.22/12/2546)                                        | 000000                                                                                                    |   |              |
|                   | • แบบรายการแสดงการ                                    | ชื่อผู้รับรอง                                                                                                    |   |              |
|                   | (0.111(11)03)                                         | (                                                                                                    |   |              |
|                   | รายงานประจำปี                                         | ตำแหน่งผู้รับรอง                                                                                                    |   |              |
|                   |                                                       | and the second second |   |              |
|                   | <ul> <li>ธายงานสงสรรพากร<br/>ดว.11/1/2555)</li> </ul> | สองการพิทษ์เขาโองาาเพิ่ให้เห็นโรงอันสังอน ?                                                                                                    |   |              |
|                   |                                                       | ยกเล็ก ดุกลง                                                                                                    |   |              |
| สิ ออกจากระบบ     |                                                       |                                                                                                    |   |              |

#### <u>คำอธิบาย</u>

•

- พนักงาน คือ ระบุชื่อพนักงานที่ต้องการเรียกรายงาน
- ปีภาษี
   คือ ระบุปีภาษีที่ต้องการเรียกรายงาน
  - เดือนภาษี คือ ระบุเดือนภาษีที่ต้องการเรียกรายงาน
- งวดเงินเดือน
- คือ ระบุงวดเงินเดือนที่ต้องการเรียกรายงาน
- ต้องการแสดงที่อยู่ตามสำนักงานใหญ่? คือ ระบุว่าต้องการให้ที่อยู่แสดงตามข้อมูลที่กำหนดไว้หน้าจอ

กิจการหรือต้องการให้แสดงตามหน้าจอที่อยู่สาขา

- ติ๊กพิมพ์ จะแสดงที่อยู่ตามที่กำหนดในหน้าจอกำหนดชื่อกิจการ
- ติ๊กไม่พิมพ์ จะแสดงที่อยู่จากหน้าจอสาขาที่กำหนดไว้ในโปรแกรม

| EBP_ | 2301002   | _UM |
|------|-----------|-----|
| Date | : 01/09/2 | 023 |

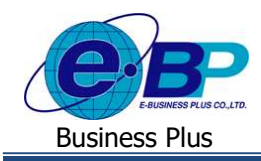

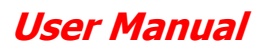

• ชื่อสาขา

ลำดับที่สาขา

- คือ การระบุชื่อสาขาที่นำส่งสปส.1-10
- คือ การระบุลำคับที่สาขาที่นำส่งสปส.1-10
- **ชื่อ สกุลผู้จ่ายเงิน** คือ การระบุชื่อเจ้าหน้าที่ผู้มีอำนาจลงในใบสปส.1-10
- ตำแหน่งผู้จ่ายเงิน คือ การระบุตำแหน่งผู้มีอำนาจลงในในใบสปส.1-10
- ต้องการพิมพ์พนักงานที่ไม่มีประกันสังคม? คือ การระบุว่าต้องการจะให้โปรแกรมแสดงรายการของพนักงาน ที่มีหักประกันสังคมเป็น 0 บาทในเดือนภาษีนั้น ๆ หรือไม่
  - ติ๊กพิมพ์ : ถ้าต้องการให้โปรแกรมแสดงรายการของพนักงานที่มีหักประกันสังคมเป็น 0 บาท เดือนในภาษี นั้น ๆ ในใบสปส.1-10 ด้วย
  - ติ๊กไม่พิมพ์ : ถ้าไม่ต้องการให้โปรแกรมแสดงรายการของพนักงานที่มีหักประกันสังคมเป็น 0 บาท ใน เดือนภายีนั้น ๆ ในใบสปส.1-10 ด้วย
- วันที่ยื่นรายการ
- คือ การระบุวันเดือนปีที่นำส่งใบสปส.1-10 ให้ประกันสังคม
- รูปแบบรายงาน

กดป่ม

ดกลง

คือ การระบุวิธีที่ด้องการเรียกดูรายงาน เช่น ดูผ่านหน้าจอคอมพิวเตอร์ ให้เลือก เป็น เรียกดูรายงาน หรือหากด้องการ Export เป็น Excel ให้เลือกเป็น ดาวน์ โหลด Excel หรือ ต้องการเป็น PDF ให้เลือกเป็น ดาวน์โหลด PDF

เพื่อแสดงรายงาน จะปรากฏรายงาน ดังภาพ

|                                                                                                    | แบบราชการแสด                                                         | งการส่งเงินสมทบ                                         | anda. 1-10 (dowiff 1)          | รายละเสียดการ<br>ล้างปนต์ฟ่างเสียม<br>รี่สดงานประหาก<br>1 | ไรข้อเป็นสมคบ<br>สุลาคม พ.ศ. 2565<br>มริษัท สำหรับุทดสอบร<br>ว | รระระ มีอุณสะ HRM Circ Web จำเล็ด        | 3                        | ध्योजी ।<br>जन्मेदेवूनी<br>इंट्र्लाडीकरण | 304min<br>1234507080<br>000000 | edat 10 obu&             |
|----------------------------------------------------------------------------------------------------|----------------------------------------------------------------------|---------------------------------------------------------|--------------------------------|-----------------------------------------------------------|----------------------------------------------------------------|------------------------------------------|--------------------------|------------------------------------------|--------------------------------|--------------------------|
| มาสารางในรับสาราง<br>เมษาระการเราสาราง<br>เมษาระการเราสาราง                                                                   | a Payral fu Mare & Va                                                | 222                                                     |                                | a sect                                                    | underskalkaler ma                                              | ສຳນັກເປັນ                                | างที่อาชีสตรูษฎีประกันคน | ates.                                    | filmente                       | เป็นของรม<br>ผู้ประกันคน |
| สาขางไฟฟ้า คำเมืองหมือนู<br>ได้ว่ามีการเป็นปูลขาด 22-14 สาขมายสาข<br>เสรองสำนัด คลิ้งส่<br>ฟ้าเวละมีส์ 10/27                  | เช่นราชรณี 19 ค.ณ และราชรณี<br>1. เรคจำและ หมั่งชื่น จักคัด กรุงกระร | annisigi<br>Askaliene<br>Aeraitaansiinees               | 34-4011138-7<br>000000<br>5-00 | 1                                                         | 5-1115-11115-15-1<br>1-2345-67880-17-3                         | นายชีวา ฟิทัตณ์พอดั<br>น.ต.ศัง: ราศัพทน์ |                          |                                          | 30,036,039                     | 750.00<br>750.00         |
| การนำส่งเงินสมคบสำหรับค่าจ้างเดียน                                                                                            | พรุษอาคม พ.ศ. 2585                                                   | สำหรับเรร็วหน้าที่สำนักประกันสังคม                      |                                |                                                           |                                                                |                                          |                          |                                          |                                |                          |
| รารสาร<br>1. ประการครั้งสื้น<br>2. ปังหากประธาชาต<br>1. ปังหากประธาชาต<br>4. คราวโลนเชาร์จะ ประชาติสิต                        | 4ามงานเป็น<br>(แอเมเล<br>(เลอสะ<br>(เลอสะ<br>2.00306                 | ಳಿಸಬಿಸಬೆ<br>ನಿಂಗೋ ಕೆಲೆ: V.ಇ ತಾಗಳ<br>ಗಿಂಗಳಿನವಿಯಾಗೆ ತಾಗೆ. |                                |                                                           |                                                                |                                          |                          |                                          |                                |                          |
| สามพัฒนาหรืออ                                                                                                    |                                                                      | . t                                                     |                                |                                                           |                                                                |                                          |                          |                                          |                                |                          |
| ардистойыйан<br>накабангічнікойанан<br>канабангічнікойанан<br>канабан<br>баз<br>аба<br>аба<br>баз<br>баз<br>баз<br>баз<br>баз |                                                                      | didumer:                                                |                                |                                                           |                                                                |                                          | 778                      |                                          | 500000                         |                          |

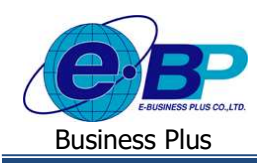

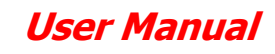

#### รายงานประจำปี 2.

้โดยจะเป็นรายงานสำหรับใช้ประจำปี ซึ่งเป็นรายงานหน่วยงานราชการที่นำส่งให้กับกรมสรรพากรทุก ๆ สิ้นปี คือ หนังสือ รับรองหักภาษี ณ ที่จ่าย (50 ทวิ) และ ใบ ภ.ง.ค. 1 ก

#### 2.1 รายงานส่งสรรพากร (ฉบับที่ 3 ลว.11/1/2565)

ไปที่ หัวข้อ รายงานประจำปี จะแสดงรายงานดังภาพ

| e-Payroll și Micro en Wes | ≡<br>รายงาน                                                                                                    |                                           |                              |
|---------------------------|----------------------------------------------------------------------------------------------------|-------------------------------------------|------------------------------|
| 8                         | รายงานประจำเดือน                                                                                                   | แสดงทั้งหมด : 🔘                           | <b>วัดถุปร</b><br>ผู้ใช้งานส |
| ทดสอบ2<br>User            | 🖹 ใบจ่ายเงินเดือน >                                                                                                | 🖹 รายงานสรุปขอดเงินเดือน >                | ถูกต้องขอ                    |
| 🌐 ตั้งคาทั่วไป >          | 🖺 รายงานโอนเงินเดือนเข้าธนาคาร >                                                                                   | รายงานส่งสรรพากร (ฉบับที่ 3 > 11/1/(ZEE)) |                              |
| 🥔 งานเงินเดือน >          |                                                                                                    | a3.11/1/2555)                             |                              |
| 🖹 รายงาน                  | รายงานส่งประกันสังคม (ฉบับที่ 2<br>ลว.22/12/2546)                                                                  |                                           |                              |
| 🖺 เดรียมข้อมูล >          | รายงานประจำปี                                                                                                    |                                           |                              |
|                           | รายงานส่งสรรพากร (ฉบับที่ 3<br>ลว.11/1/2555)                                                                       |                                           |                              |
|                           | <ul> <li>หนังสือรับรองการทักภาษี ณ ที่จ่าย (50 ทวี)(ฉบับ<br/>ที่ 131)</li> <li>ใบ ภ.ง.ด.1ก (ดามแนวตั้ง)</li> </ul> |                                           |                              |

เลือก หนังสือรับรองหักภาษี ณ ที่ง่าย (50 ทวิ) จะปรากฎหน้าจอ ดังภาพ

| e-Payroll Su Micro on Met            |                                          | 12 w.e. 2566 11:44:59                                                                                                    |
|--------------------------------------|------------------------------------------|----------------------------------------------------------------------------------------------------|
|                                      |                                          | หนังสือรับรองการหักภาษี ณ ที่จ่าย (50 ทรี) (ฉบับที่ 131) × มมั่วแรก > รายงาน                                                                      |
| 8                                    | รายงานประจำเดือน                         | านี้กงาน                                                                                                    |
| <del>ทดสอบ2</del><br><sup>Uner</sup> | 🖺 ใบจายเงินเดือน                         | ทั้งหมด (11) × อย่างสามารถหมักสารอย่างสอบ หลาง และอย่างสอบ และอย่างสอบ และอย่างสอบ และอย่างสอบ และอย่างสอบ และอ<br>ถูกต้องของและการทำบวณเงินเดือน |
| <ul> <li>สังหาหัวไป</li> </ul>       | 🖹 รายงานโอนเงินเดือ                      | 2566. •                                                                                                    |
| 🖉 งานเงินเดือน >                     |                                          | ประเภทเงินได้พึงประมันเท็จ่าน ข่อ 6 อื่น ๆ (ระมุ)                                                                                                 |
| 🖪 รายงาน                             | รายงานส่งประกันสั<br>สว.22/12/2546)      | ลงขึ้อผู้สายเงิน                                                                                                    |
| 🚹 เตรียมเปอมูล >                     | รายงานประจำปี                            | เลขที่หนังสือวันของการโกการ                                                                                                    |
|                                      | B รายงานส่งสรรพาก:                       | 9                                                                                                    |
|                                      | <ul> <li>หนึ่งสือรับรองการหัก</li> </ul> | วันเดือนปีที่หนึ่งสือรับรอง<br>12/05/2566 🗃                                                                                                    |
|                                      | พี่ 131)<br>• ใม ก.ง.ต.1ก (ตามแน         | edinareana                                                                                                    |
| 1.0                                  |                                          | ມກເສົກ <b>ອກລ</b> າ                                                                                                    |

<u>คำอธิบาย</u>

- พนักงาน •
- ปีภาษี

ระบุชื่อพนักงานที่ต้องการเรียกรายงาน

ระบุปีภาษีที่ต้องการเรียกรายงาน

คือ

- ประเภทเงินได้พึงประเมินที่จ่าย ข้อ 6 อื่น ๆ (ระบุ) •
- การระบุชื่อเงินได้ที่ต้องการให้แสดงในข้อ 6 หนังสือรับการหักภาษี ณ ที่จ่าย (50 ทวิ)

คือ

คือ

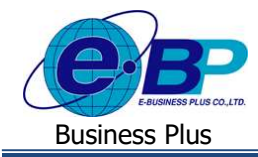

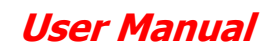

- ชื่อ สกุลผู้จ่ายเงิน
- เลขที่หนังสือรับรองการหักภาษี ณ ที่จ่าย
- วันเดือนปีที่ออกหนังสือรับรอง
- รูปแบบรายงาน

- คือ การระบุชื่อเจ้าหน้าที่ผู้มีอำนาจลงในใบภ.ง.ค. 1 ก
- คือ การระบุเลขที่เริ่มต้นของเอกสาร
- คือ การระบุวันเดือนปีที่พิมพ์หนังสือรับรองการหักภาษี ณ ที่จ่าย ( 50 ทวิ)
- คือ การระบุวิธีที่ต้องการเรียกคูรายงาน เช่น ดูผ่านหน้า จอคอมพิวเตอร์ ให้เลือก เป็น เรียกคูรายงาน หรือหาก ต้องการ Export เป็น Excel ให้เลือกเป็น ดาวน์โหลด Excel หรือต้องการเป็น PDF ให้เลือกเป็น ดาวน์โหลด PDF

● กดปุ่ม

คือ เพื่อแสดงรายงาน จะปรากฎรายงาน ดังภาพ

| หนังสือรับรองการหักภา                                                                                                    | ษี ณ ที่จ่าย                                                      |                                                                               |                                       |
|----------------------------------------------------------------------------------------------------|-------------------------------------------------------------------|-------------------------------------------------------------------------------|---------------------------------------|
| ตามมาตรา 50 หวี แห่งประมวลรั                                                                                                    | ษญากง                                                             | เลขที่                                                                        | 0                                     |
| มู้มีหน้าที่มีการพิณ ที่จ่าย :<br>โอ เป็น้ำ ตั้งข่างขอบบ o Payrat รุ่น Marc จำนัด<br>(ปลบุปน้ำมูลสมัคร และคาม ปลายบาง)<br>สื่อยู่ 10-14 สรดกรรม เป็นการครมปี 30 ขอม บรมการคนปี และแต่งและ สมัครับ เพลง่า<br>ปลายปลายามชนิส ปลายี่ได้ มี ครามการ เป็นสายและและแต่งเป็น | เทยประจำตัญได้แ<br>เทยประจำตัญได้แ<br>เมาล คลี่งชั่น จังหวัด กรุง | มาพิตาหรุ(วรษตัด) <u>1111111111</u><br>วังผู้เสียงารสั<br>0000000000<br>แทพหา | <u></u>                               |
| ผู้ถูกหัวมาใช้ ณ ที่จำยะ :<br>8 แสะจรรรษร มากสี<br>(ประกูรข้อมูลระวิสัมพระประสบคนเรื่องกระบุคร)<br>Ang (ประกูรของกรูรินะสนอร์ ได้ เหรือหรือพระพระบุริเกม ต่ะสนอรถต์ แนนเลง ด้ายใน                                                                                     | เดราประจำสำคัญเสีย<br>เดราประจำสำคัญเสีย                          | ภาษีอากรุ(13หลัก) 111222333<br>วิษัฏเสียภาษีอากร                              | 1445                                  |
| พันที่ •ในแบบ () แกงลาก () เกลงสาย<br>เป็นขณะที่เห็นที่หนึ่งได้มีเขาะกำก็สาย<br>() เป็นสาย                                                                                                    | <ol> <li>(1) (0.0.483)</li> <li>(1) (0.0.4853)</li> </ol>         | () 100.000 B                                                                  |                                       |
| จะให้ประหารับแต่สี่งหายามาร์ไหม่หาย<br>ประเมาหรือได้พื้งประเมินที่จ่าย                                                                                                    | วัน เดือน<br>หรือปีภาษี ที่จ่าย                                   | จำนวนเงินที่จ่าย                                                              | ภาษีที่หัก<br>และนำส่งไว้             |
| ເວັ້ນເລີຍ ເຈົ້າເຈົ້າ ເວັ້ນເພື່ອເຊິ່ງ ແລະ ແລະເອກາ ແດງ)<br>ປະການແມ່ນ                                                                                                    | 2966                                                              | 122.250.00                                                                    | 5,496.00                              |
| าว<br>กระวันการีซีซ์ข่าว่าค่า ตัวส่วยกา ถ้าหรือสีของกรอินเพนาะช้วยม                                                                                                    | มงับที่จ่ายแตะภาษีที่มักน่าส่ง                                    | 122,250.00                                                                    | 5,436.00                              |
| วินที่จำหน้า กระวงคะแหญงสะดารวัตรูโหลีกแลกระ                                                                                                    | นด์เหล<br>(3) ของมาร์ไปเครื่อเสียร                                |                                                                               | 1,820,00 um                           |
| rkullen (faskolennaldelmennenken for skrem teda<br>deladaligilieraaren 10 elektritarin<br>Sagre elektritarin agresaren 35<br>ielektrizailegite                                                                                                    | ของไวซีอดวามและตัวแขตดังกล่าง<br>คงชื่อ<br>                       | สารสัญหรือเสราในความ ซึ่งสุดได้<br>ได้ระเงิน<br>                              | ະການ<br>ນີາວທີ່ມາກ<br>ນີາທຸດຄາດໃກນຶ່ງ |

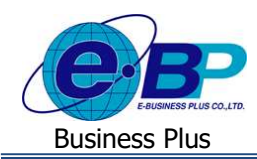

#### 2.2 เลือก ใบ ภ.ง.ด 1 ก (ตามแนวตั้ง) จะปรากฎหน้าจอ ดังภาพ

| e-Payroll Su Micro et Ver |                                         |                            |                |
|---------------------------|-----------------------------------------|----------------------------|----------------|
| ~                         |                                         | ใบ ภ.ง.ด.1ก (ตามแนวตั้ง) × |                |
|                           |                                         | พนักงาน                    |                |
| พลสอบ2                    | รายงานประจำเดือน                        | ( ทั้งหมด (11) × ~         | 🕽 วัตกุประสงค์ |
| Mile                      | Ph. Terrare Section                     | บีที่จ่ายเงินเดือน         |                |
| 🛞 เส้อตาห์วไป >           |                                         | 2566 ~                     |                |
|                           | 🖹 รายงานโอนเงินเดือ                     | สาขาที่                    |                |
| a ornioniezu >            |                                         | 0000                       |                |
| 🖺 รายงาน                  | รายงานสงประกันสั                        | ขือ-สกุด ผู้จ่ายเงิน       |                |
| 🛅 เหรียมปอบุล >           | ap.22/12/2546)                          | (                          |                |
|                           | รายงามประจำปี                           | ตำแหน่ง ผู้จำบเงิน         |                |
|                           | 1 HO IN HOUSE IL                        |                            |                |
|                           | รายงานส่งสรรพาก:                        | วันที่ยื่นรายการ           |                |
|                           | = a111/1/2555)                          | ยันวันที่                  |                |
|                           | <ul> <li>หนังสือรับรองการหัก</li> </ul> | • และสะสายเปลา             |                |
|                           | - Tu p a p 10/07000                     | ນກະອີກ ອກສູງ               |                |
| 10                        |                                         |                            |                |

คือ

คือ

คือ

คือ

คือ

คือ

#### <u>คำอธิบาย</u>

- พนักงาน
- ปีภาษี
- สาขาที่
- ชื่อ สกุลผู้จ่ายเงิน
- ตำแหน่งผู้จ่ายเงิน
- วันที่ยื่นรายการ
- รูปแบบรายงาน คือ

- ระบุชื่อพนักงานที่ต้องการเรียกรายงาน
- ระบุปีภาษีที่ต้องการเรียกรายงาน
  - การระบุเลขลำคับที่สาขาของบริษัทที่ใชสำหรับยื่นภ.ง.ค. 1ก
- การระบุชื่อเจ้าหน้าที่ผู้มีอำนาจลงในในใบภ.ง.ค. 1ก
- การระบุตำแหน่งผู้มีอำนาจลงในในใบภ.ง.ค. 1ก
- การระบุวันเดือนปีที่นำส่งใบภ.ง.ค. 1ก ให้สรรพากร
- การระบุวิธีที่ต้องการเรียกดูรายงาน เช่น ดูผ่านหน้า
  - จอคอมพิวเตอร์ ให้เลือก เป็น เรียกดูรายงาน หรือหาก
    - ต้องการ Export เป็น Excel ให้เลือกเป็น คาวน์โหลด Excel หรือต้องการเป็น PDF ให้เลือกเป็น คาวน์โหลด PDF

- กดปุ่ม
- คือ เพื่อแสดงรายงาน จะปรากฎรายงาน ดังภาพ

| แบบสี่งภายการการีเป็นให้                                                                                                    | รัก ณ พี่ง่าย                                                                                                    |                     | miletaright                               | Anna Anna Anna Anna Anna Anna Anna Anna                                                                                                    | 1-1111-11-1                                                        |                              | 1 200                                                           | - <u>-</u>             |
|----------------------------------------------------------------------------------------------------|----------------------------------------------------------------------------------------------------|---------------------|-------------------------------------------|----------------------------------------------------------------------------------------------------|--------------------------------------------------------------------|------------------------------|-----------------------------------------------------------------|------------------------|
| etaanen 55 (2<br>Autoanen sikoliikikko Darupar                                                                                                    |                                                                                                    | ภ.ง.ด.1ก            | ana II<br>ana II                          | hande stabilitations in the features of a<br>consideration of the failed offer state<br>of the state of the failed offer state<br>of the state operation of the fail | k - ⊡ den<br>Ver                                                   | mahani Adda)                 | et er del de ser sører er er<br>Udeløgten set er                |                        |
| addoffecturing                                                                                                    | nammelikie a éta dati@m@                                                                                                    | 2566                | tuin (                                    |                                                                                                    | kipti memoria                                                      | er yw e flaire               | +es5/20rold                                                     | raite-Witner<br>Qualit |
| ağladalar du fin mineni: and 100                                                                                                    |                                                                                                    |                     | 1                                         |                                                                                                    | highlite (Regularized cases) can be a                              |                              | 10                                                              |                        |
| Of the moustweldenict fe.                                                                                                    |                                                                                                    |                     | 1 1-1115-1111                             | 15.11119-15.1                                                                                                    | ne soner elledend<br>Ref. som ennobelier nerotine organ met        |                              |                                                                 | 375.00                 |
| <ul> <li>Investor secondation</li> </ul>                                                                                                    | X offerst                                                                                                    | daeld [_]           |                                           |                                                                                                    |                                                                    |                              |                                                                 |                        |
| Gela (pany)                                                                                                    |                                                                                                    |                     |                                           |                                                                                                    |                                                                    |                              |                                                                 |                        |
| ไปรดชี่มแบบ ค.จ.ค. 10 ภายในเดือนถุมภาพันธ์                                                                                                    |                                                                                                    |                     |                                           |                                                                                                    |                                                                    |                              |                                                                 |                        |
| Americaneventetationalisen anan ab (11) (2)<br>Innationerationerationalisen (2)<br>Americanesistetationerationalisen (2)<br>Americanesistetationerationalisen (2)   | งมีที่กระหน่า<br>] ในเหล ม.จ.ต.1ก จังกระท่างนี้ จำกระ<br>] สิตปังสิงโมนารามาระสามหร่ จังกระท่างนี้ ค<br>มาระมีประการกระหว่างเป็นสิมหร | 1 at                |                                           |                                                                                                    |                                                                    |                              |                                                                 |                        |
| appirmerram@ddrate                                                                                                    | จำหามาย เป็นให้ที่เพิ่ม                                                                                                    | เกมิจีปกลงให้น      |                                           |                                                                                                    |                                                                    |                              |                                                                 |                        |
| ດີເດີຍການ ແລະກາງ 45 (1) ເປັນເອົາແມ່ນຕໍ່ກ່າວການການດີດີເປັນ<br>ດີເດີຍການ ແລະກາງ 43 (1) ເວັດເອົາແມ່ນຕໍ່ກ່າວການການມີທີ່ປະ<br>ການມີມີການຜູ້ປະການແຮກແຮບເປັນປະການ ອີກສາມ ( | 11 13baara) 38                                                                                                    | 45,006 .00          |                                           |                                                                                                    |                                                                    |                              |                                                                 |                        |
| prostaleť estal ;<br>. čalkras <b>prost</b> 40 (1) (2) – salaza ber a Nořoko                                                                                        |                                                                                                    |                     |                                           |                                                                                                    |                                                                    |                              |                                                                 |                        |
| OF STATE IN THE                                                                                                    |                                                                                                    |                     |                                           |                                                                                                    |                                                                    |                              |                                                                 |                        |
| dallera 1997 41 (2) valijstihiledajeglatstoeles                                                                                                    |                                                                                                    |                     |                                           |                                                                                                    |                                                                    |                              |                                                                 |                        |
| dallera aren 40.03 valije.34000Adaljefternorden                                                                                                    |                                                                                                    |                     |                                           |                                                                                                    |                                                                    |                              |                                                                 |                        |
| . Tai                                                                                                    | 11 1,504,003 40                                                                                                    | 01/0281 -102        |                                           |                                                                                                    |                                                                    |                              |                                                                 |                        |
| Indenticies merchild Bookd                                                                                                    | durer of pleases drop inco                                                                                                    |                     |                                           |                                                                                                    |                                                                    |                              |                                                                 |                        |
|                                                                                                    |                                                                                                    |                     |                                           |                                                                                                    |                                                                    |                              |                                                                 |                        |
| ada<br>1<br>kunis<br>kutul dan                                                                                                    | leab<br>i ditari                                                                                                    |                     |                                           |                                                                                                    |                                                                    |                              |                                                                 |                        |
| nda<br>Basti<br>Kird dan                                                                                                    | i dinati di di di di di di di di di di di di di                                                                                       |                     | 794                                       | eluluur Mirin 👔 a                                                                                                    | teneti Isawa aan ta                                                | adds (F.C.                   | 3000                                                            | (10)                   |
| ada                                                                                                    | i diset                                                                                                    | summer of had sate. | Table<br>(Skread all, il)                 | nhában ríkkas a                                                                                                    | terenti Tananca kak su                                             | week prog                    | 3,000                                                           | 102                    |
| ada                                                                                                    | (vel)<br>i<br>i<br>i<br>i<br>i<br>i<br>i<br>i<br>i<br>i<br>i<br>i<br>i                                                                | numeror el ballonte | rain<br>Adventional<br>Adventional<br>and | alalaan Ken a<br>halaan Senatar malalaan ee ee<br>aan ahaa Sanada — ee ee<br>ahaa ahaa ahaa ahaa ahaa ahaa aha                                                       | tereste<br>Frenense<br>Frenense                                    | uth pay                      | Sido                                                            | (b)<br>(b)<br>(b) al   |
| ada                                                                                                    |                                                                                                    |                     | Tank<br>Sheerfuld<br>www.g.<br>a<br>a     | alddaur Rive a<br>Ardar Nigruur ad Alamerican<br>Sweder Nigruur ad Alamerican<br>Sweder Standal<br>Alamerican Standal                                                | Invest Teasur park 10<br>Per nor - • extinuel our p<br>extinues () | utile pro-<br>entitude com s | rde<br>()<br>()<br>()<br>()<br>()<br>()<br>()<br>()<br>()<br>() | ite<br>des<br>desi     |